# 如何避免由於Wave 2和Catalyst 11ax存取點 (CSCvx32806)上的映像損毀而導致開機回圈

| 目錄                                                        |
|-----------------------------------------------------------|
|                                                           |
| <u>受影響的產品</u>                                             |
| 受影響的軟體版本                                                  |
| <u>問題</u>                                                 |
| 根本原因                                                      |
| <u>症狀</u>                                                 |
| <u>固定軟體</u>                                               |
| <u>解決方法(適用於已處於引導環路中的AP)</u>                               |
| <u>對於AP型號1800、2800、3800、4800、1560、9117、9124、9130、9136</u> |
| <u>對於AP型號9105、9115、9120</u>                               |
| 升級到固定軟體的推薦過程                                              |
| <u>常見問題</u>                                               |

# 簡介

本檔案提供映像升級期間,由於AP映像損毀,在Wave2 11ac和Catalyst 11ax存取點(AP)上可見開 機回圈的詳細資訊。思科錯誤<u>CSCvx32806</u>會追蹤開機回圈的此症狀。包括通過WAN鏈路加入的 AP的部署最容易在AP映像預下載或高效映像升級期間發生AP映像損壞。

# 受影響的產品

- Cisco Wave2 11ac存取點(1800/2800/3800/4800/1560)
- Cisco Catalyst 91xx系列WiFi 6和WiFI6E存取點

## 受影響的軟體版本

Cisco IOS-XE版本

- 16.12.x
- 17.3.1、17.3.2、17.3.3、17.3.4c、17.3.5a、17.3.6
- 17.4.1、17.5.1
- 17.6.1、17.6.2、17.6.3、17.6.4
- 17.7.1、17.8.1
- 17.9.1、17.9.2

問題

希望升級其Catalyst 9800 WLC的客戶可利用諸如接入點映像預下載或高效映像升級(僅適用於 FlexConnect)等功能,將軟體映像預下載到AP的快閃記憶體分割槽,以減少映像升級所需的停機 時間。對於AP位於WAN鏈路上的部署,預下載和高效映像升級都容易損壞映像。 當映像下載到 COS AP的快閃記憶體中時,AP檢測到損壞,報告映像驗證失敗,但繼續引導損壞的映像並最終進 入引導循環。

## 根本原因

映像損壞的根本原因尚未知道,正在通過<u>CSCwf09053</u>進行跟蹤。通過WAN鏈路通過CAPWAP傳輸 映像時,通常會出現損壞現象。 當映像下載到COS AP的快閃記憶體中時,會執行升級指令碼 (upgrade.sh),用於驗證映像並返回兩個成功或錯誤代碼。在出現第一個錯誤代碼的情況下,升級 停止,但在出現第二個錯誤代碼的情況下,AP忽略該錯誤並繼續安裝損壞的映像,從而導致AP停 滯在引導環路中。AP繞過第二個錯誤的行為是通過<u>CSCvx32806</u>修復的。

#### 症狀

要驗證您是否遇到此問題,您需要檢視由AP生成的系統日誌。建議在執行針對FlexConnect的AP映 像預下載或高效映像升級部署時,配置系統日誌伺服器(如「推薦升級過程」一節的步驟1所述)以 從AP接收系統日誌。在syslogs中,如果您看到給定AP的映像簽名驗證失敗:-3,則表示預先下載 的映像已損壞。

## 固定軟體

在中解決了映像損壞問題

- 17.3.6 + APSP6或更高版本APSP
- 17.3.7及更高版本
- 17.6.5及更高版本17.6 MR
- 17.9.3及更高版本17.9 MR
- 17.10.1及更高版本

#### 解決方法(適用於已處於引導環路中的AP)

對於AP型號1800、2800、3800、4800、1560、 9117、9124、9130、9136

#### 1. 開啟AP電源並通過控制檯連線到AP。

2. 啟動AP,按「ESC」中斷至U-BOOT。這會使您進入(u-boot)>或(BTLDR)#prompt。

3. 運行以下命令

(u-boot)> OR (BTLDR)# setenv mtdids nand0=nand0 && setenv mtdparts mtdparts=nand0:0x4000000@0x0(fs) && (u-boot)> OR (BTLDR)# ubi remove part1 (or part2 if corrupted image is in part2) (u-boot)> OR (BTLDR)# ubi create part1 (or part2 if corrupted image is in part2) (u-boot)> OR (BTLDR)# boot

## 對於AP型號9105、9115、9120

1. 開啟AP電源並 通過控制檯連線到AP。

2. 啟動AP,按「ESC」中斷至U-BOOT。這樣您應該會進入(u-boot)>提示符。

3. 運行以下命令

(u-boot)> ubi part fs (u-boot)> ubi remove part1 (or part2 if corrupted image is in part2) (u-boot)> ubi create part1 (or part2 if corrupted image is in part2) (u-boot)> boot

## 升級到固定軟體的推薦過程

對於尚未啟動升級的情況,思科建議升級WLC軟體的這些步驟,同時避免COS AP映像損壞。

步驟 1.驗證C9800 WLC上的AP加入配置檔案下是否已啟用SSH。 在網路中設定系統日誌伺服器。 在AP加入配置檔案中為所有站點配置系統日誌伺服器的IP地址,並設定日誌陷阱值=調試。驗證系 統日誌伺服器是否正在從AP接收系統日誌。

| Edit AP Join Profile   |         |             |                 |            |                          |                  |     |   |  |
|------------------------|---------|-------------|-----------------|------------|--------------------------|------------------|-----|---|--|
| General                | Client  | CAPWAP      | AP              | Management | Security                 | ICap             | QoS |   |  |
| Device                 | User    | Credentials | CDP             | Interface  |                          |                  |     |   |  |
| TFTP Downgrade         |         |             |                 |            | Telnet/SSH Configuration |                  |     |   |  |
| IPv4/IPv6 Address      |         |             | 0.0.0.0         |            | Telnet                   | Teinet           |     |   |  |
| Image File Name        |         |             | Enter File Name |            | SSH                      | SSH              |     | 2 |  |
| System Log             |         |             |                 |            | Serial                   | Console (        |     | 2 |  |
| Facility Value         |         |             | KERN -          |            | AP C                     | AP Core Dump     |     |   |  |
| Host IPv4/IPv6 Address |         |             | 192.168.1       | .10        | Enable                   | Enable Core Dump |     |   |  |
| Log Trap               | o Value | 1           | Debug           | •          |                          |                  |     |   |  |
| Secured                | •       | C           | 2               |            |                          |                  |     |   |  |

步驟 2.將軟體映像下載到C9800 WLC,準備透過CLI預先下載:

C9800# copy tftp:// bootflash: C9800# install add file bootflash: C9800-80-universalk9\_wlc.17.03.07.SPA.bin

步驟 3.在Cisco C9800 WLC上運行預先下載的AP映像:

C9800# ap image predownload

💊 注意:根據部署規模和型別,這可能需要幾分鐘到幾小時不等。

步驟 4. 所有AP的預下載完成後,檢查系統日誌伺服器上的以下兩個日誌之一:

- 映像簽名驗證成功。
- 映像簽名驗證失敗: -3
- ⚠ 注意:對於包含失敗消息的AP,請不要繼續升級過程。 對於顯示success"訊息的AP,AP已 正確下載映像。

步驟 5.(選用)

具有故障消息的AP的備份分割槽中的映像已損壞,如果該映像被啟用,它將使AP進入引導循環。

要避免引導循環,您需要使用以下過程用單獨的AP映像的歸檔檔案下載覆蓋AP的備份分割槽中的 映像。

如果失敗的AP數量很小,則只需通過SSH連線到每個AP並啟動以下步驟。

COS\_AP#term mon COS\_AP#show clock COS\_AP#archive download-sw /no-reload tftp://

/%apimage% COS\_AP#show version

如果失敗的AP數量很大,可以使用 WLAN輪詢器

步驟5a.在MAC或MAC上安裝WLAN輪詢器 Windows電腦.

步驟5b。使用相關失敗的AP填充aplist csv檔案。

步驟5c.使用以下命令填充cmdlist檔案(您可以隨時自行決定新增更多內容):

COS\_AP#term mon COS\_AP#show clock COS\_AP#archive download-sw /no-reload tftp://

/%apimage% COs\_APshow version

步驟5d。執行WLAN輪詢器。

步驟5e.執行完成後,請再次檢查每個AP日誌檔案中失敗和成功消息,以確保安全(請參閱步驟3) 步驟6.完成歸檔檔案下載過程後,您可以繼續升級。

步驟6a. 指示AP將主分割槽交換到更新的下載映像並重新啟動AP

C9800#ap image swap C9800#ap image reset

步驟 7.立即啟用C9800 WLC上的映像並重新載入。

C9800#install activate file bootflash:C9800-80-universalk9\_wlc.17.03.07.SPA.bin - Confirm reload when prompted

步驟8.在C9800 WLC上提交映像。跳過此步驟將導致WLC回滾到以前的軟體映像

## 常見問題

問題1) 幾天前我運行了預下載程式,但尚未重新啟動WLC和AP。我沒有系統日誌來驗證映像是否 已損壞。如何驗證映像是否已損壞?

使用WLAN輪詢器檢查AP上的「show logging」,然後執行步驟#3。如果您沒有看到成功或失敗消息在show logging中,請聯絡TAC以取得替代程式。

問題2:我使用本地模式中的AP進行集中部署。我是否仍需要執行上述操作?

僅當通過WAN連線升級AP時才會報告此問題。本地模式和本地網路上的AP極不可能遇到此問題 ,因此建議不要按照此步驟進行升級。

問題3:我有新的開箱即用的AP。如何在不遇到此問題的情況下部署它們?

通過WAN下載代碼的新開箱即用接入點也容易出現問題。建議首先使用本地WLC暫存這些AP。

#### 關於此翻譯

思科已使用電腦和人工技術翻譯本文件,讓全世界的使用者能夠以自己的語言理解支援內容。請注 意,即使是最佳機器翻譯,也不如專業譯者翻譯的內容準確。Cisco Systems, Inc. 對這些翻譯的準 確度概不負責,並建議一律查看原始英文文件(提供連結)。